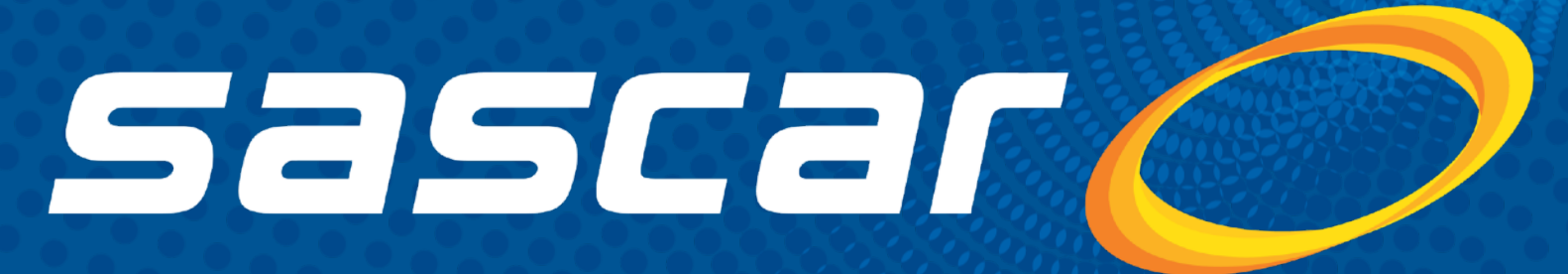

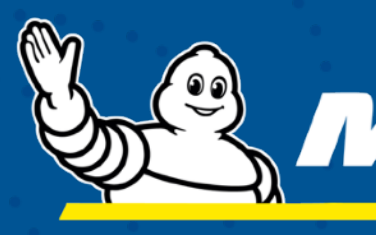

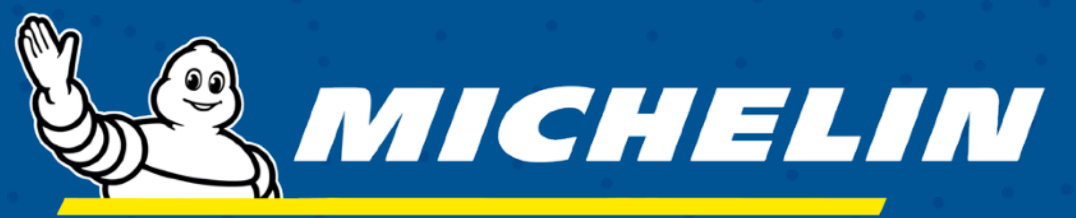

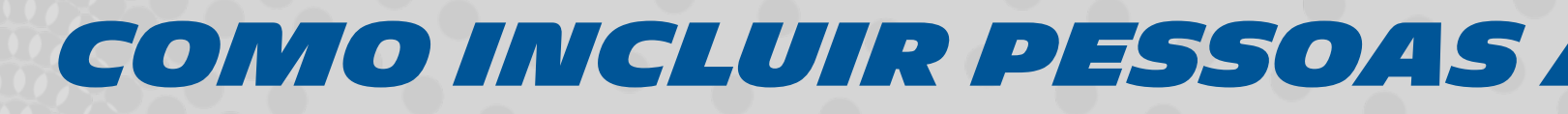

#### COMO INCLUIR PESSOAS AUTORIZADAS NO CONTRATO?

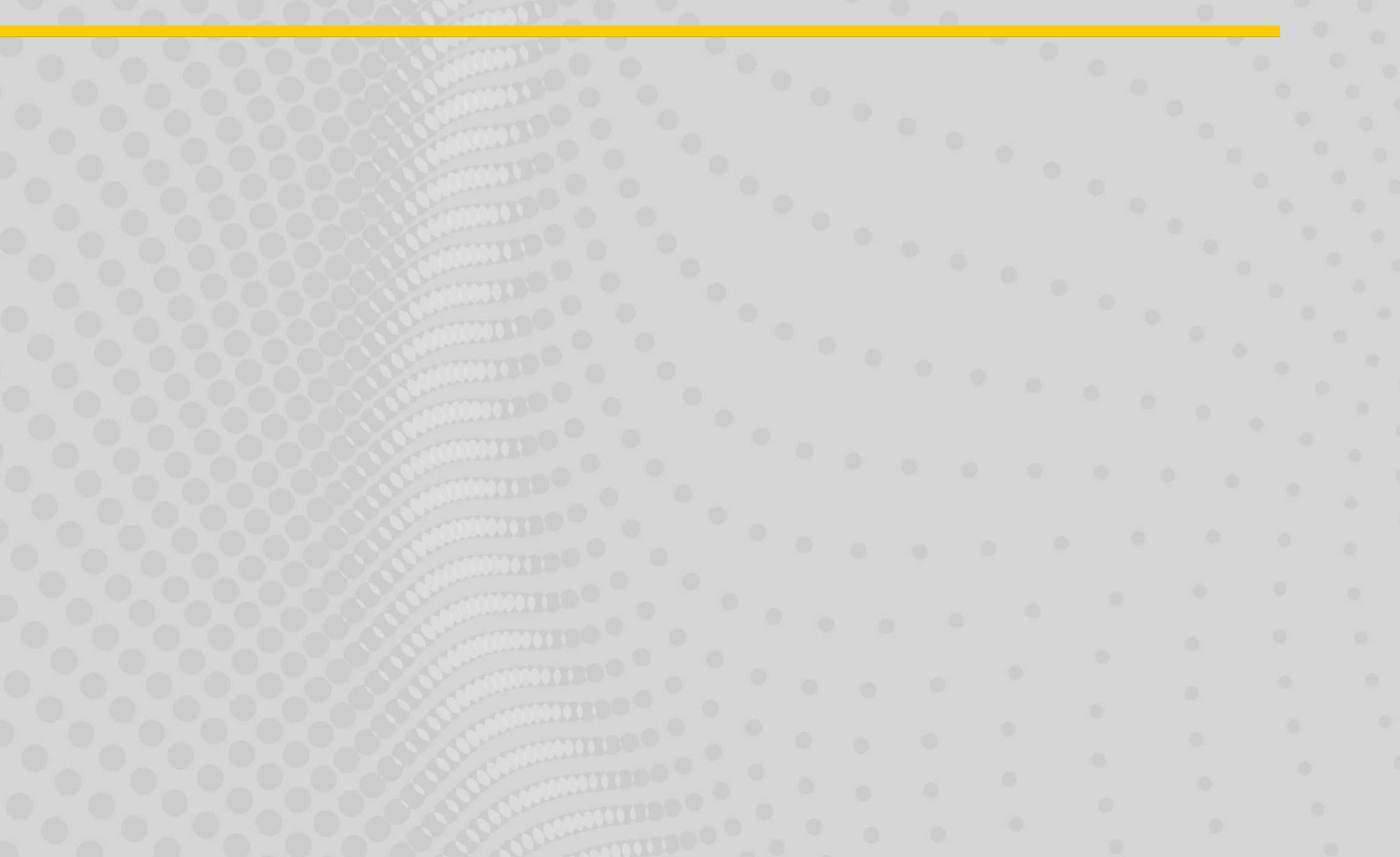

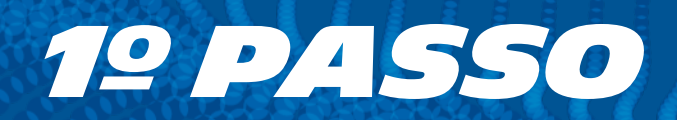

#### Acesse **www.sascar.com.br** e clique na opção Login no canto superior direito da página.

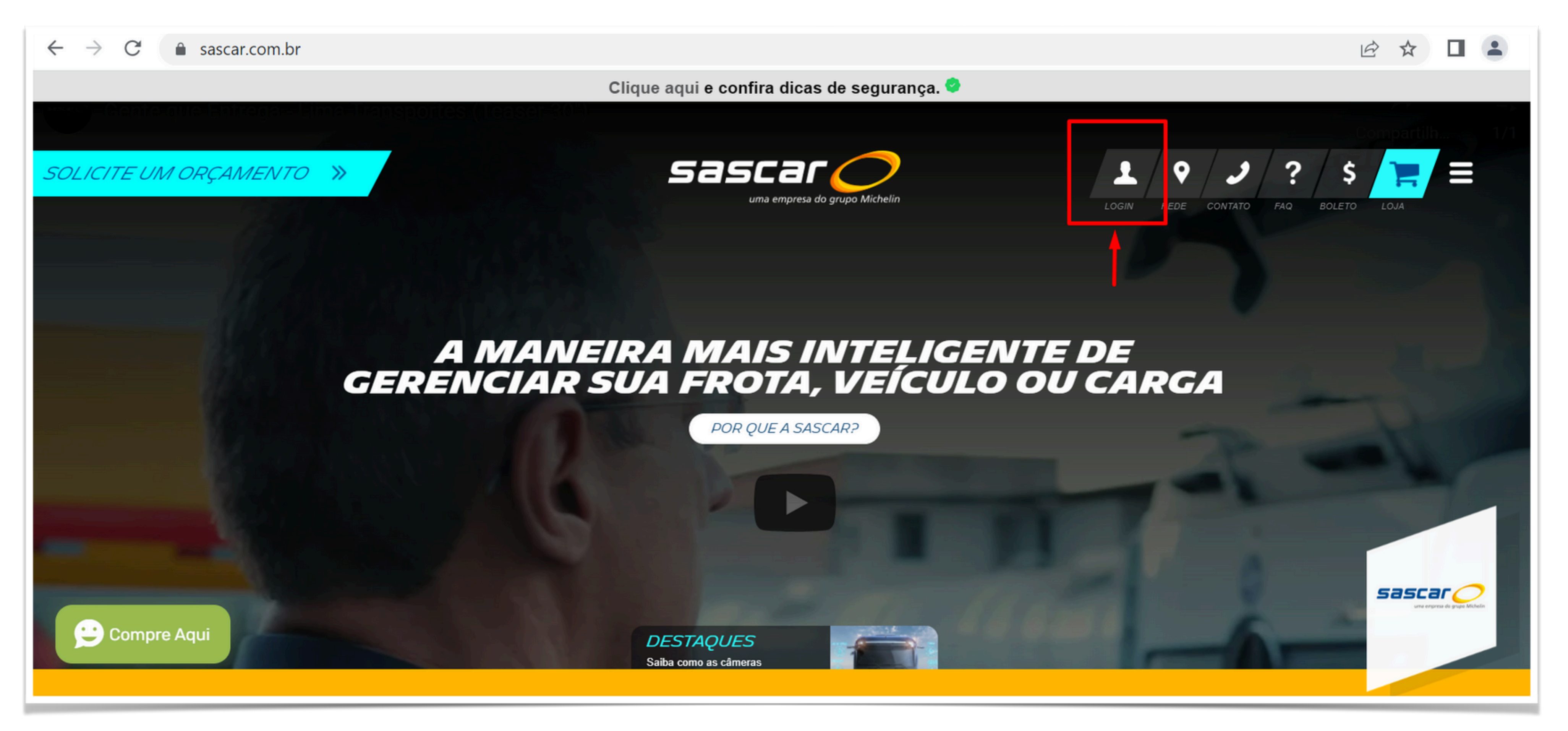

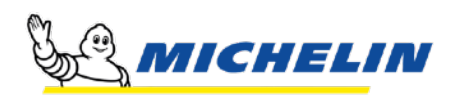

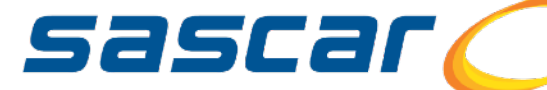

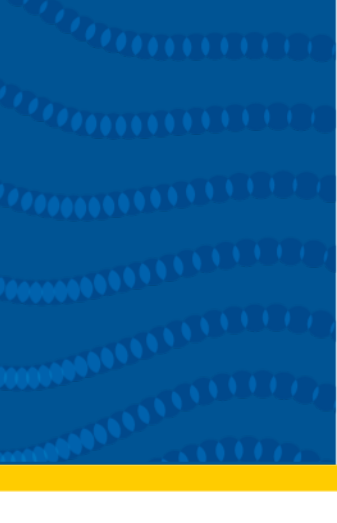

 $\frown$ 

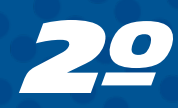

#### Selecione a opção **Portal de Serviços Sascar** no campo Sistemas ou Portais e digite seu usuário principal e sua senha de acesso.

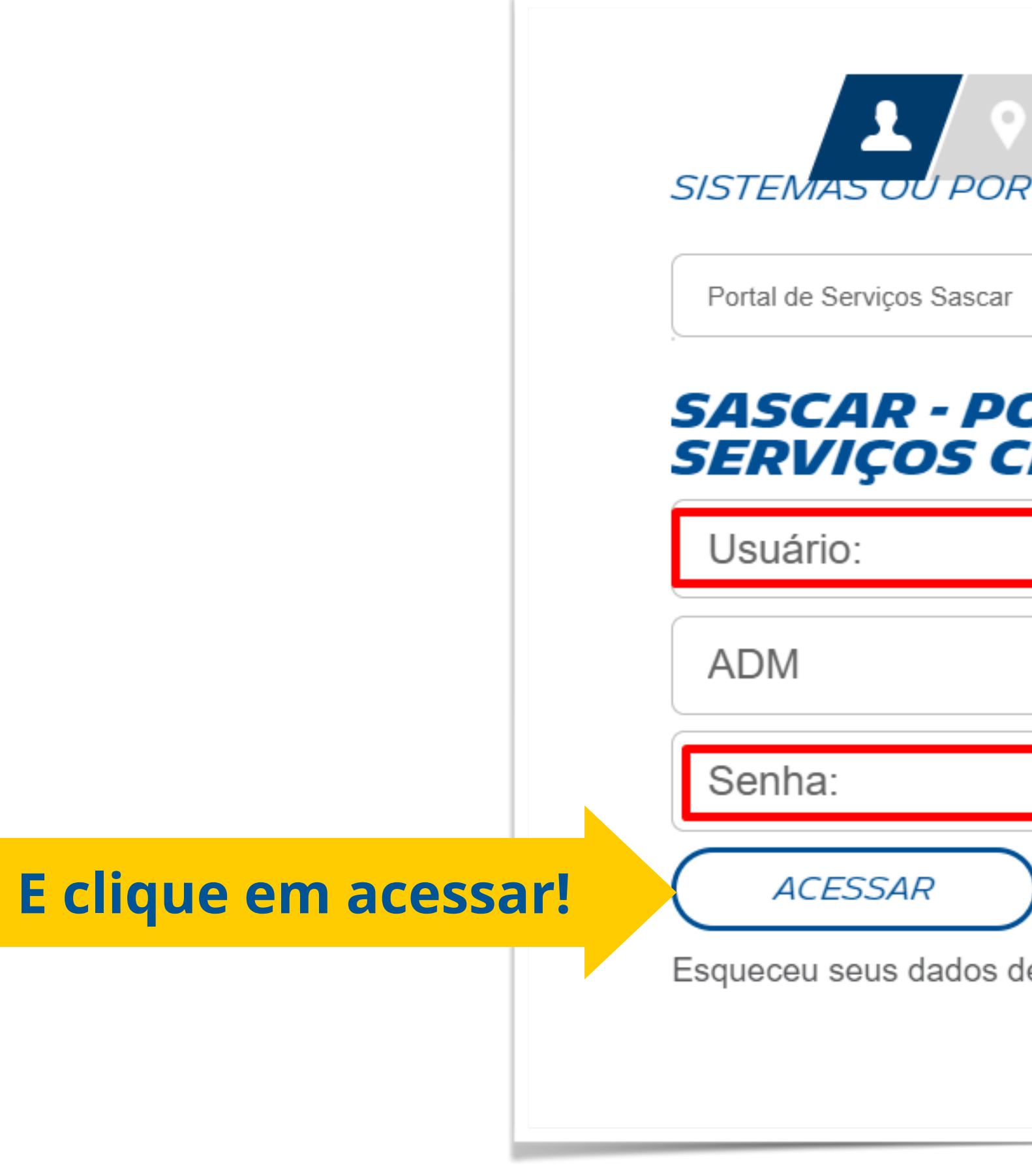

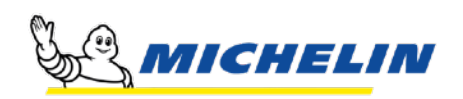

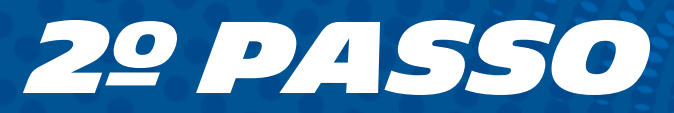

| אראז ?? א<br>RTAIS   |                                         |
|----------------------|-----------------------------------------|
| r                    | •                                       |
| ORTAL DE<br>CLIENTES |                                         |
|                      |                                         |
|                      |                                         |
|                      |                                         |
| )                    |                                         |
| de acesso?           |                                         |
|                      | SASCAL<br>uma empresa do grupo Michelin |

(2222222222)

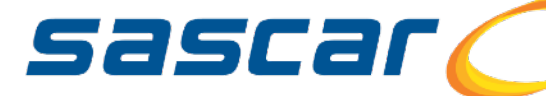

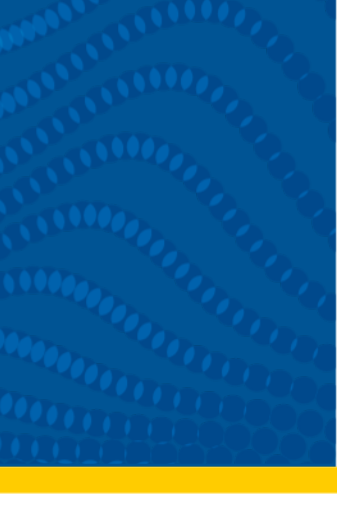

# 3º PASSO Clique no menu 🤱

# 4º PASSO Clique na opção conta

**5º PASSO** 

Clique na opção Gerenciar Contatos

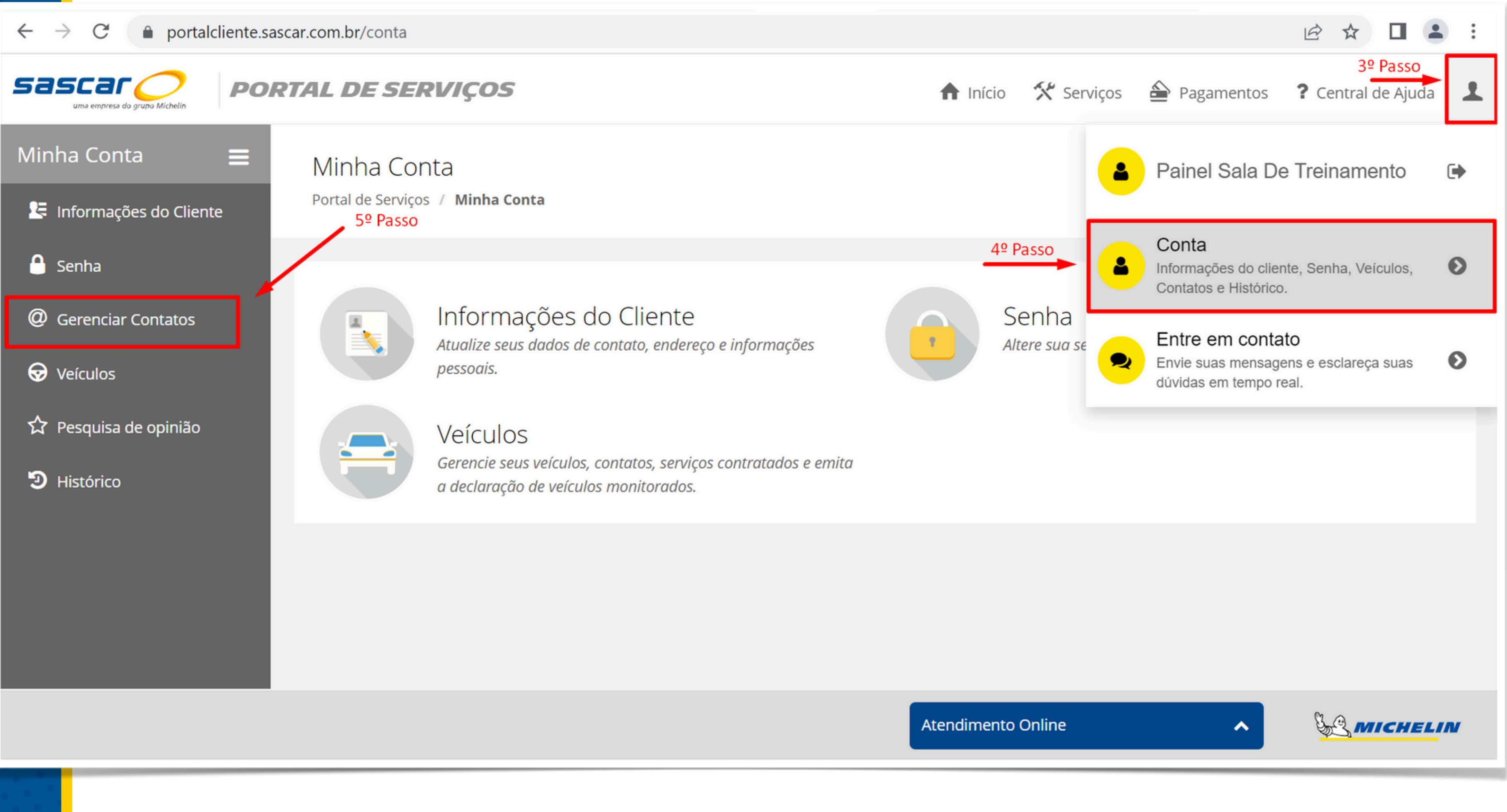

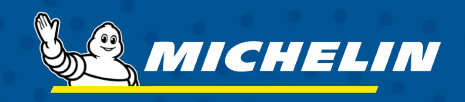

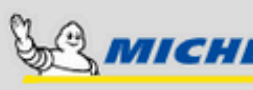

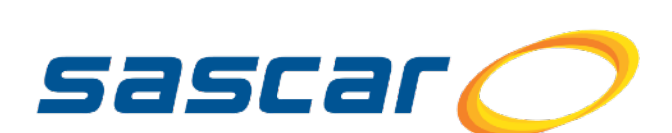

## 6º PASSO

Clique na opção Incluir Contatos(s).

### 7º PASSO

Selecione a opção Autorizado.

# **8º PASSO**

Clique em Próximo.

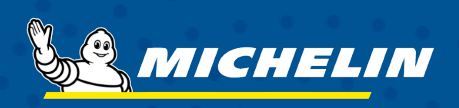

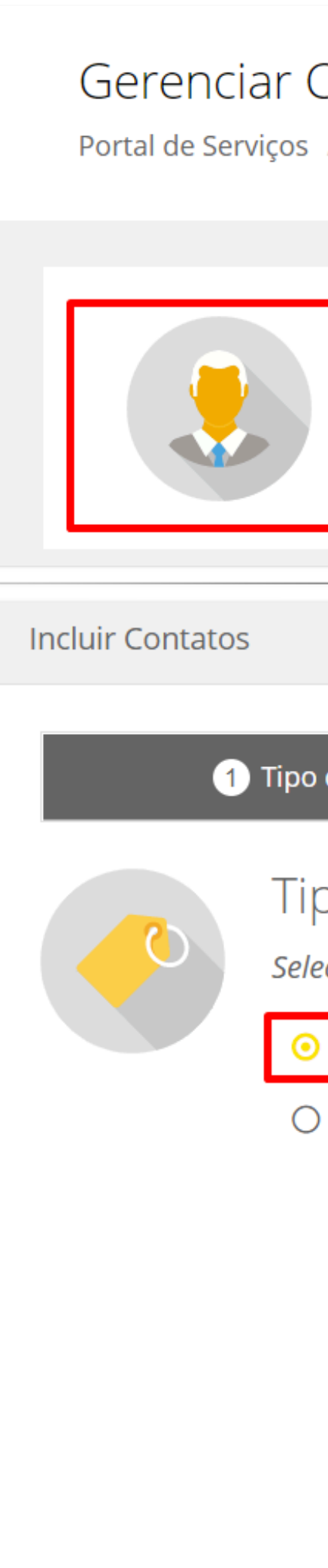

| Contatos<br>/ Minha Conta                                                                 |       |                          |
|-------------------------------------------------------------------------------------------|-------|--------------------------|
| Gº Passo<br>Incluir Contato(S)<br>Adicione novos contatos para um ou mais veícu           | llos. |                          |
|                                                                                           |       | ×                        |
| de Contato 2 Identifica                                                                   | ção   | 3 Veículos               |
| po de Contato<br>ecione o Tipo de Contato que deseja incluir.<br>Autorizado<br>Emergência |       |                          |
|                                                                                           | 8º Pa | asso<br>Cancelar Próximo |
|                                                                                           |       |                          |

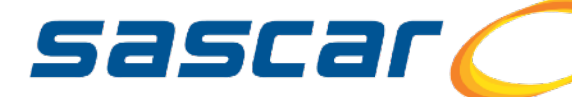

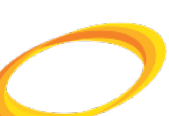

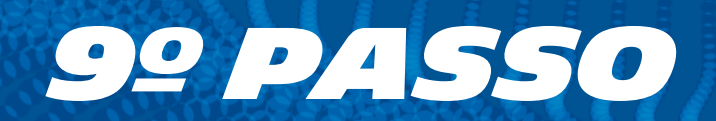

#### Preencha os dados do contato em Próximo.

| Incluir Contatos |                                               |                        | × |
|------------------|-----------------------------------------------|------------------------|---|
| <b>⊘</b> 1       | Tipo de Contato 2 Identificaç                 | ão 3 Veículos          |   |
|                  | Identificação<br>Informe os dados do contato. |                        |   |
|                  | Nome:*                                        | Telefone Residencial:* |   |
|                  | RG:*                                          | Telefone Comercial:    |   |
|                  | CPF:*                                         | Celular:               |   |
|                  | E-mail:*                                      |                        |   |
|                  | email@exemplo.com                             |                        |   |
| Voltar           |                                               | Cancelar Próximo       |   |

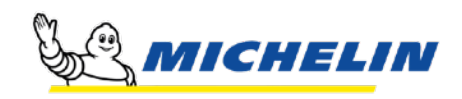

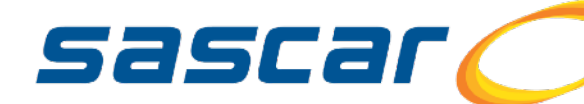

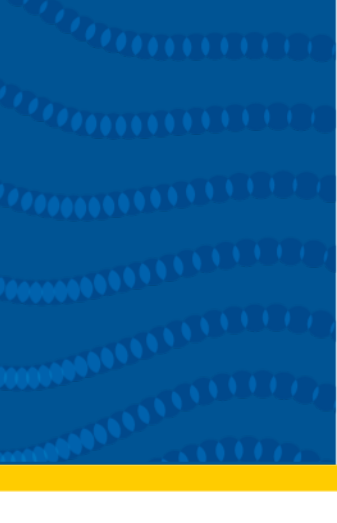

 $\frown$ 

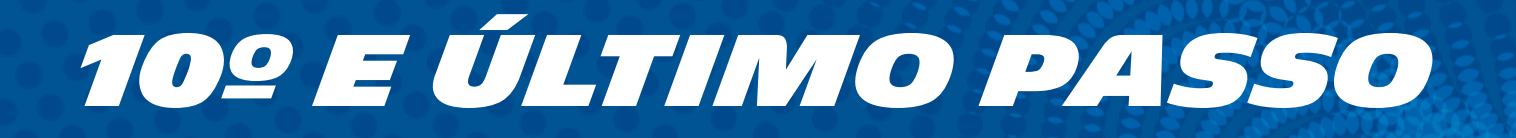

#### Selecione uma ou mais placas nas quais deseja que este contato seja autorizado, clique em **Salvar** e pronto.

| Incluir Contatos | 5                                  |                                         | :               | × |
|------------------|------------------------------------|-----------------------------------------|-----------------|---|
|                  | lipo de Contato                    | O Identificação                         | 3 Veículos      |   |
|                  | Veículos<br>Selecione para quais v | eículos este contato deve ser incluído. |                 |   |
|                  | BUSCAR                             |                                         | Q               |   |
|                  |                                    |                                         |                 |   |
|                  |                                    |                                         |                 |   |
|                  |                                    |                                         |                 |   |
|                  |                                    |                                         |                 |   |
|                  |                                    |                                         |                 |   |
| Voltar           |                                    |                                         | Cancelar Salvar |   |

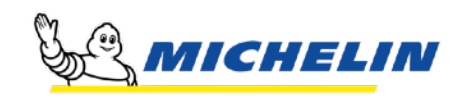

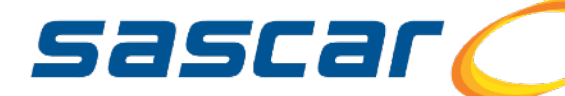

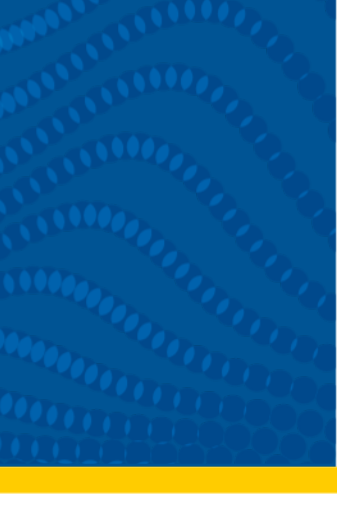

 $\bigcirc$ 

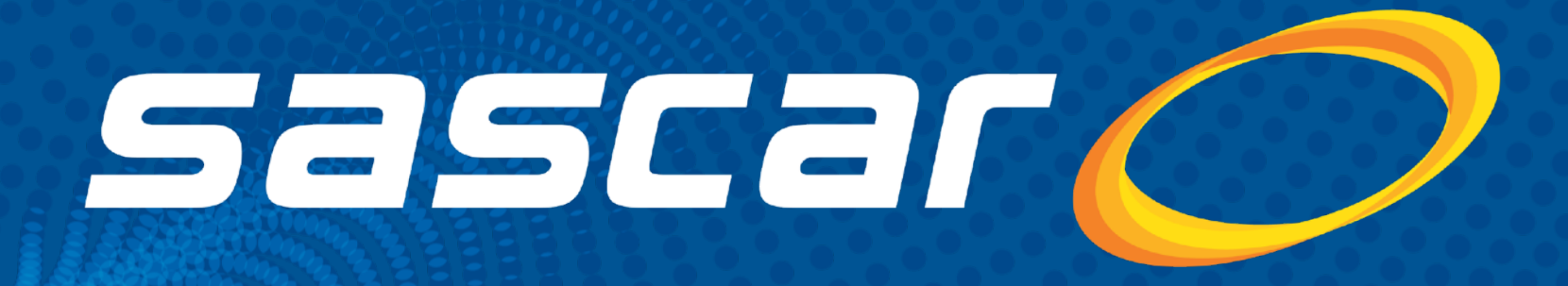

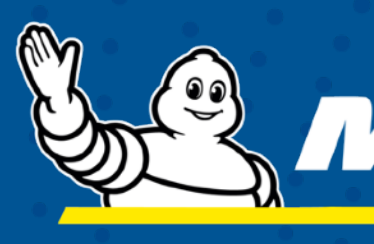

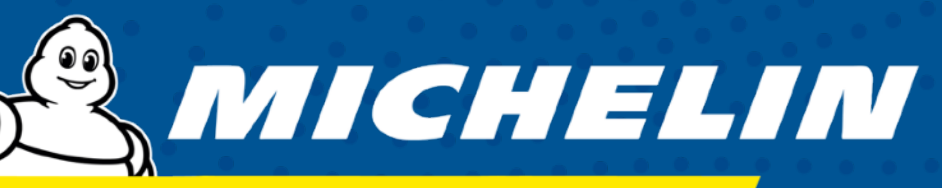

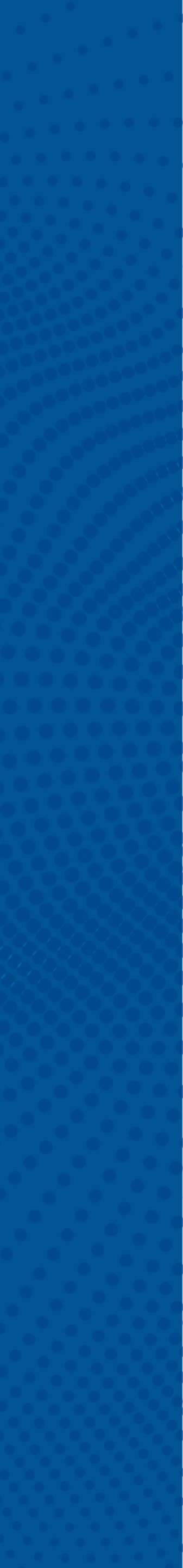